## La saisie des séances dans TurboPhysio

Toutes les facons de saisir une ou des séances s'exécutent à partir de TurboPhysio Gestion.

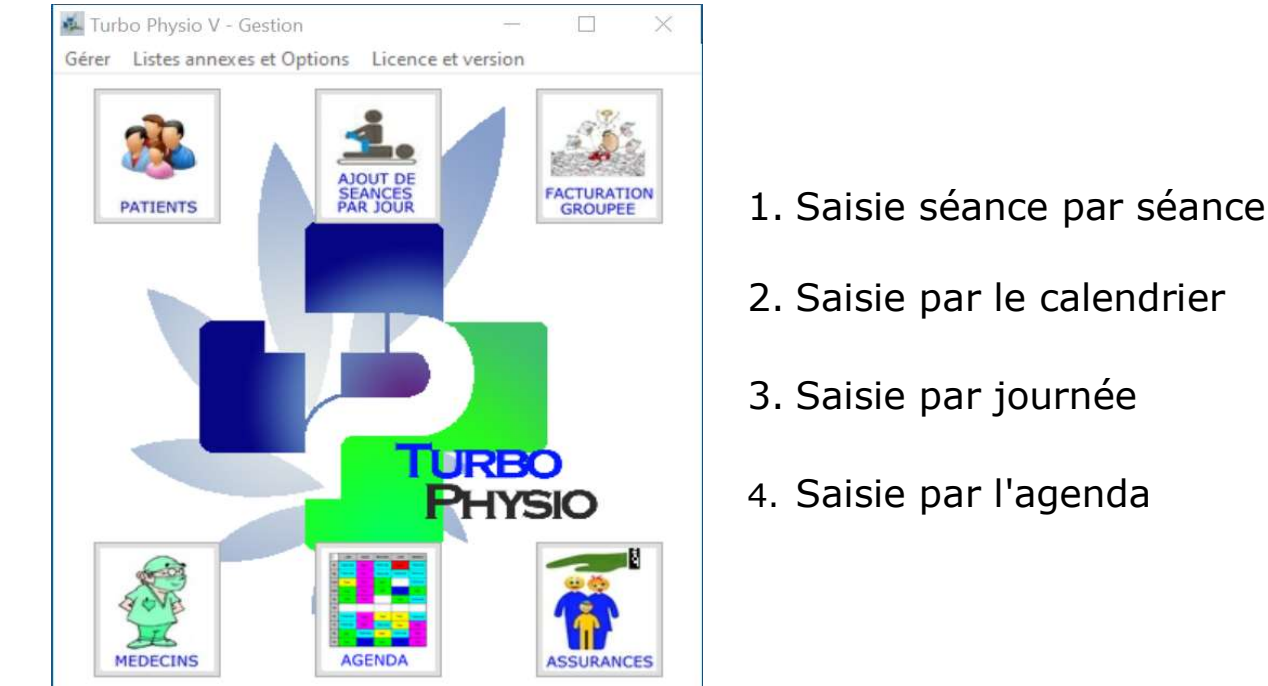

1 - Saisie des séances depuis la liste des traitements et séances

| EDITION DE LA FIG | CHE PATIENT                                         |                            |
|-------------------|-----------------------------------------------------|----------------------------|
| 296               | Consulter <u>A</u> rchives Liste des <u>t</u> raite | ements et séances          |
| Titre             | Madame  Madame                                      | ent <u>Eactures</u> émises |
| Nom               | ABONDIEU                                            |                            |
| Prénom            | Élisabeth                                           |                            |
| Date naissance    | 9 06.05.1963 Sexe F -                               |                            |

Vous accédez à l'historique des traitements du patient, la colonne Actif indique ceux en cours.

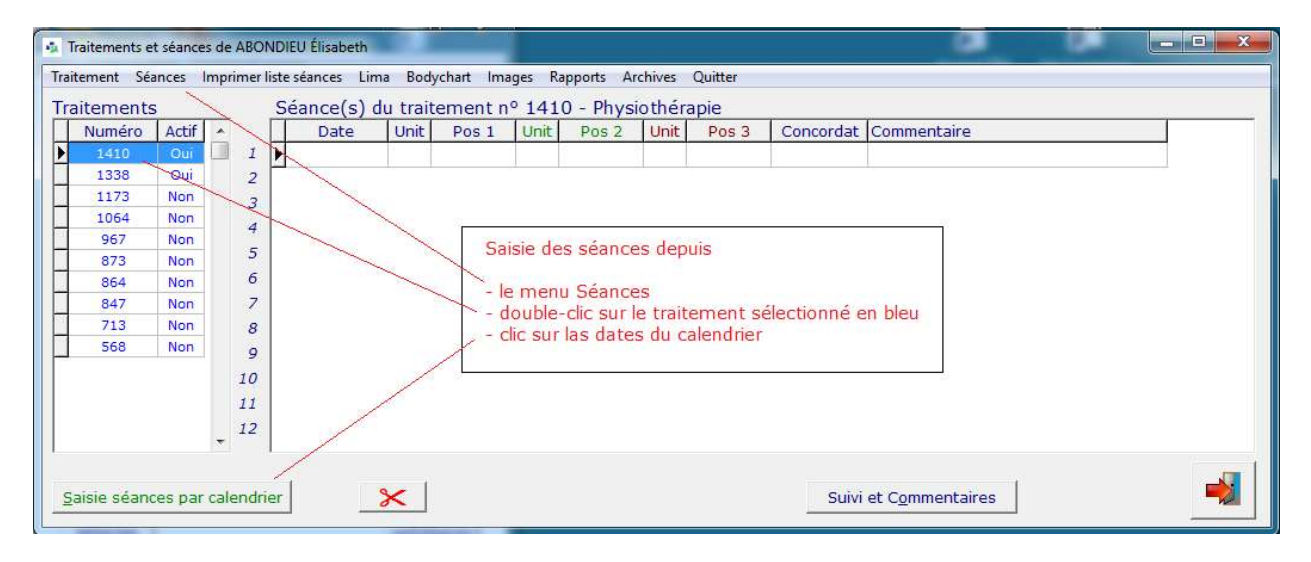

Un double-clic sur le numéro du traitement concerné ouvrira la saisie d'une séance qui s'ajoutera aux séances déjà présentes.

| 🄹 Saisie o | des séances                   |                                                     | - 0 >                    |
|------------|-------------------------------|-----------------------------------------------------|--------------------------|
| Traiter    | ment Nº 26007 Abondieu Elisab | eth 🗌 Re                                            | ester dans la saisie     |
| Unités     | Code 1 Intitulé code tarif 1  | Supprimer                                           | Point                    |
| 1 ~        | 7301 Forfait par séance i     | individuelle pour physiothérapie générale           | à 48                     |
| Unités     | Code 2 Intitulé code tarif 2  | Supprimer                                           | Point                    |
| 1 ~        | 7350 Supplément premie        | er traitement                                       | à 24                     |
| Unités     | Code 3 Intitulé code tarif 3  | Supprimer                                           | Point                    |
| 1 ~        | - Non précisé                 |                                                     | à -                      |
| Comme      | entaire                       | InérapeuteB123456Date séance14.01.2020(ji.mm. aaaa) | <u>Valider la séance</u> |

#### 2 - Saisie par calendrier

Jurbo Physio

Avec la fiche papier du suivi des séances du patient, les dates des séances pratiquées sont connues et il suffit alors de cliquer sur les dates pour inscrire les séances.

| 4    |      | décer | mbre | 201  | 9    |      |      |      | jany | vier 2 | 2020 |      |      |      |      | févi | rier 2 | 020  |      |      |      |      | ma   | rs 20 | 020  |      | •   |
|------|------|-------|------|------|------|------|------|------|------|--------|------|------|------|------|------|------|--------|------|------|------|------|------|------|-------|------|------|-----|
| lun. | mar. | mer.  | jeu. | ven. | sam. | dim. | lun. | mar. | mer. | jeu.   | ven. | sam. | dim. | lun. | mar. | mer. | jeu.   | ven. | sam. | dim. | lun. | mar. | mer. | jeu.  | ven. | sam. | dim |
| 25   | 26   | 27    | 28   | 29   | 30   | 1    |      |      | 1    | 2      | 3    | 4    | 5    |      |      |      |        |      | 1    | 2    |      |      |      |       |      |      | t   |
| 2    | 3    | 4     | 5    | 6    | 7    | 8    | 6    | 7    | 8    | 9      | 10   | 11   | 12   | 3    | 4    | 5    | 6      | 7    | 8    | 9    | 2    | 3    | 4    | 5     | 6    | 7    | 8   |
| 9    | 10   | 11    | 12   | 13   | 14   | 15   | 13   | 14   | 15   | 16     | 17   | 18   | 19   | 10   | 11   | 12   | 13     | 14   | 15   | 16   | 9    | 10   | 11   | 12    | 13   | 14   | 15  |
| 16   | 17   | 18    | 19   | 20   | 21   | 22   | 20   | 21   | 22   | 23     | 24   | 25   | 26   | 17   | 18   | 19   | 20     | 21   | 22   | 23   | 16   | 17   | 18   | 19    | 20   | 21   | 22  |
| 23   | 24   | 25    | 26   | 27   | 28   | 29   | 27   | 28   | 29   | 30     | 31   |      |      | 24   | 25   | 26   | 27     | 28   | 29   |      | 23   | 24   | 25   | 26    | 27   | 28   | 29  |
| 30   | 31   |       |      |      |      |      | 1    |      |      |        |      |      |      |      |      |      |        |      |      |      | 30   | 31   | 1    | 2     | 3    | 4    | 5   |

La **position 7350** est automatiquement gérée. Elle vous sera d'office proposée pour un nouveau traitement. Elle sera proposée également dans le cadre d'un traitement de suite si les conditions sont remplies, à savoir 36 séances ou 6 mois depuis la dernière mise en compte de la position 7350.

#### 3 - Autre méthode de saisie pour les séances

Vous travaillez avec un agenda **indépendant** et vous voyez vos patients à domicile ou à votre pratique. Au milieu de la semaine vous décidez d'introduire vos traitements du lundi puis du mardi, etc. Dans ce cas, vous choisissez l'option

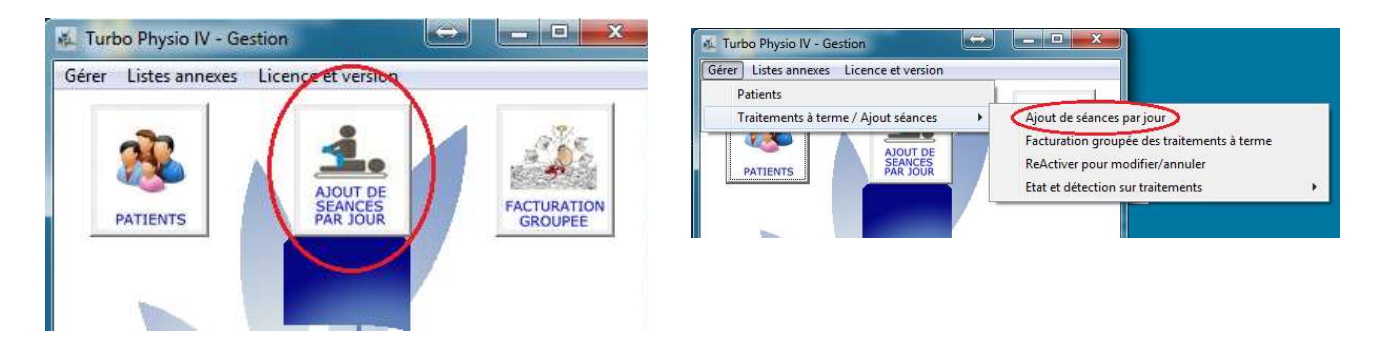

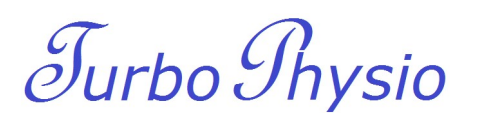

| i des traitements par<br>Nom Prénom O Nº des traitements | Date des se | 22 traitements en cours        | ! IMPORTANT !<br>Les traitements de la liste<br>contiennent au minimum une séance.<br>L'ajout reprend les positions de la<br>dernière séance du traitement. |
|----------------------------------------------------------|-------------|--------------------------------|----------------------------------------------------------------------------------------------------|
| Véloction Dationt                                        | NO Troit    | Tune de traitement             | Positions tarifaires en saisies automatique                                                                                                    |
|                                                          | 05090       | Physicith francia              |                                                                                                    |
| AIRE AXEI                                                | 25900       | Physiotherapie                 |                                                                                                    |
| RIENI RETIT Ambraica                                     | 25541       | Physiothérapie                 | Copie positions dernière séance                                                                                                    |
| CAPOERAL Malrick                                         | 25540       | Double-click ou Enter pour sél | ectionner ou annuler                                                                                                    |
| CHAITE Barbia                                            | 25550       | Ostéopathie                    | 7350 - Sera exclu                                                                                                    |
|                                                          | 25936       | Physiothérapie                 | Choix position tarifaire non indiqué                                                                                                    |
| CONNERV Arotha                                           | 25550       | Ostéonathio                    |                                                                                                    |
| DECAEÉ Mathias                                           | 25962       | Ostéopathie                    |                                                                                                    |
| DHA Ada                                                  | 25938       | Physiothéranie                 |                                                                                                    |
|                                                          | 25939       | Physiothérapie                 | Filtrer sur un therapeute                                                                                                    |
| GELLET Laure                                             | 25937       | Physiothérapie                 | E Filtrer sur un type de traiteme                                                                                                    |
| GOLPASSAIPADROLE Harry                                   | 25987       | Physiothérapie                 | 🕅 Visualiser la sélection                                                                                                    |
| GÉNU Alain                                               | 25945       | Physiothérapie                 |                                                                                                    |
| KDEVIN Barry                                             | 25957       | Physiothérapie                 |                                                                                                    |
| MANCHÉ Andy                                              | 25958       | Physiothérapie                 | Valider les ajouts                                                                                                    |
| MISSAH Irma                                              | 25955       | Physiothérapie                 |                                                                                                    |
| NETTE Ray                                                | 25948       | Ostéopathie                    |                                                                                                    |
| NIMPAIR Jean-Philémon                                    | 25947       | Ostéopathie                    |                                                                                                    |
| PARANPLAC Samuel                                         | 25968       | Ostéopathie                    | A Remarques                                                                                                    |
| TARAINAZE Maggie                                         | 25952       | Ostéopathie                    |                                                                                                    |
| TRIDENT Chris                                            | 25949       | Ostéopathie                    |                                                                                                    |
| TURIK Barbie                                             | 25950       | Ostéopathie                    |                                                                                                    |

Une fois réglée la date des séances à ajouter, un double-clic sur chaque patient marquera ceux-ci par une croix dans la colonne *Sélection* à gauche. Un clic sur le bouton **Valider les ajouts** inscrira automatiquement les séances de la journée.

De multiples options sont disponibles sur cette procédure.

## <u>4 – Par l'agenda et la liste des rendez-vous</u>

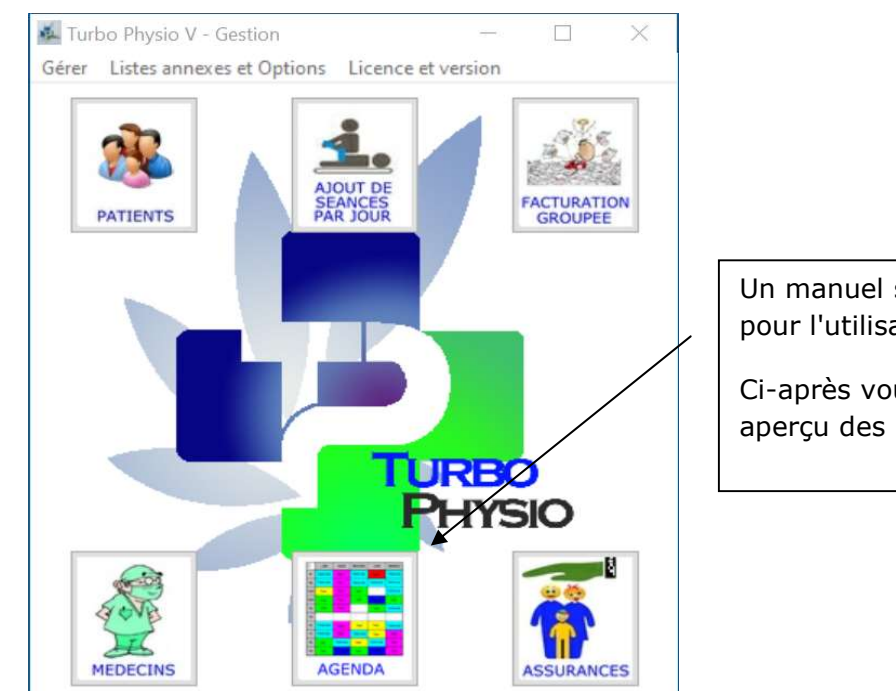

Un manuel spécifique est proposé pour l'utilisation de l'agenda.

Ci-après vous trouverez un bref aperçu des possibilités.

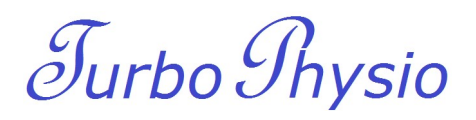

Chaque thérapie peut recevoir une couleur spécifique destinée à la visibilité dans l'agenda

|   | Abréviation | Dénomination du traitement | Concordat par défaut | Couleur Agenda | Durée [mn] | ^ |
|---|-------------|----------------------------|----------------------|----------------|------------|---|
| • | DRLYM       | Drainage Lymphatique       | B123456              |                | 30         |   |
|   | OSTEO       | Ostéopathie                | A123456              |                | 30         |   |
|   | Physio      | Physiothérapie             | B123456              |                | 30         |   |
|   | Sans        | Sans traitement            |                      |                | 30         |   |

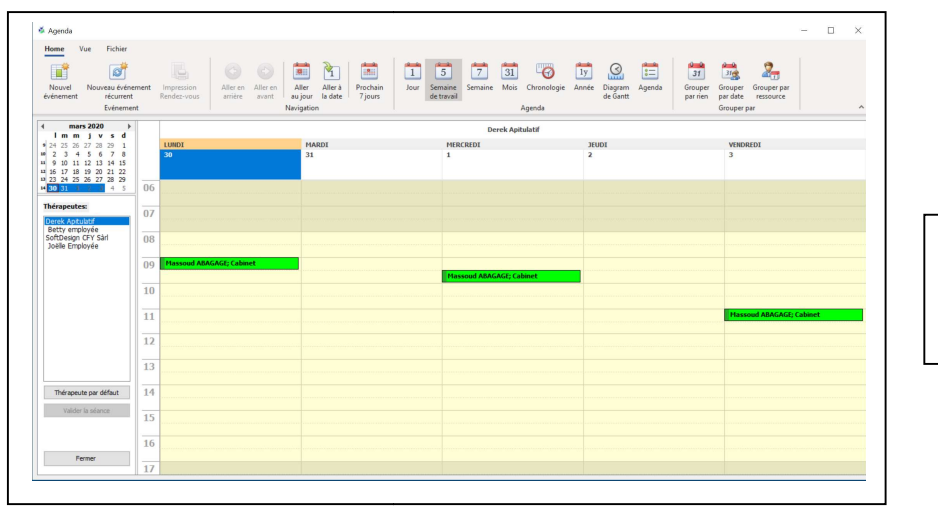

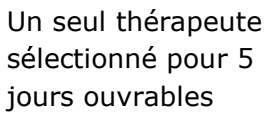

| Home Vue Fichier                                                                                                    |           |                           |                     |                |                              |                          |             |                                 |               |                    |                        |             |                           |                                               |                |             |
|----------------------------------------------------------------------------------------------------|-----------|---------------------------|---------------------|----------------|------------------------------|--------------------------|-------------|---------------------------------|---------------|--------------------|------------------------|-------------|---------------------------|-----------------------------------------------|----------------|-------------|
| Nouvel Nouveau événe<br>événement récurrent<br>Evénemer                                                                                                    | ment<br>t | Impression<br>Rendez-yous | Aller en<br>arrière | Aller en au    | Aller Aller<br>a jour la dat | à Prochain<br>te 7 jours | Jour Si     | 5<br>7<br>maine Semi<br>travail | iine Mois Cl  | hronologie<br>enda | 1y Diagram<br>de Gantt | agenda      | 31<br>Grouper<br>par rien | Grouper Group<br>par date ress<br>Grouper par | er par<br>urce |             |
| ( mars 2020 )                                                                                                    |           |                           |                     | Derek Anitulat |                              |                          |             |                                 | Betty employ  | ée                 |                        |             |                           | Joëlle Emoloy                                 | ée             |             |
| I         m         j         v         s         d           24         25         26         27         28         29         1           2         3         4         5         6         7         8           9         10         11         12         13         14         15           16         17         18         19         20         21         22 |           | LUNDI<br>30               | MARDI<br>31         | MERCREDI<br>1  | JEUDI<br>2                   | VENDREDI<br>3            | LUNDI<br>30 | MARDI<br>31                     | MERCREDI<br>1 | JEUDI<br>2         | VENDREDI<br>3          | LUNDI<br>30 | MARDI<br>31               | MERCREDI<br>1                                 | JEUDI<br>2     | VENDRI<br>3 |
| a 23 24 25 26 27 28 29<br><b>30 31 3 3 4</b> 5                                                                                                    | 06        |                           |                     |                |                              |                          |             |                                 |               |                    |                        |             |                           |                                               |                |             |
| Thérapeutes:<br>Derek Aptulatif                                                                                                    | 07        |                           |                     |                |                              |                          |             |                                 |               |                    |                        |             |                           |                                               |                |             |
| SoftDesign CFY Sårl<br>Joëlle Employée                                                                                                    | 08        |                           |                     |                |                              |                          |             |                                 |               | Elle CHAN.         |                        | Ada DHA; C  |                           |                                               |                |             |
|                                                                                                    | 09        | Massoud                   |                     | Massourd       |                              |                          |             |                                 |               |                    |                        |             |                           |                                               |                |             |
|                                                                                                    | 10        |                           |                     |                |                              |                          | Elle CHAIL  |                                 |               |                    |                        |             |                           |                                               |                |             |
|                                                                                                    | 11        |                           |                     |                |                              | Massoud                  |             |                                 |               |                    |                        |             |                           |                                               |                |             |
|                                                                                                    | 12        |                           |                     |                |                              |                          |             |                                 |               |                    |                        |             |                           |                                               |                |             |
|                                                                                                    | 13        |                           |                     |                |                              |                          |             |                                 |               |                    |                        |             |                           |                                               |                |             |
| Thérapeute par défaut                                                                                                    | 14        |                           |                     |                |                              |                          |             |                                 |               |                    |                        |             |                           |                                               | Elle CHAN.     |             |
| Valider la séance                                                                                                    | 15        |                           |                     |                |                              |                          |             |                                 |               |                    |                        |             |                           |                                               |                |             |
|                                                                                                    | 16        |                           |                     |                |                              |                          |             |                                 |               |                    |                        |             |                           |                                               |                |             |
| Fermer                                                                                                    | -         |                           |                     |                |                              |                          |             |                                 |               |                    |                        |             |                           |                                               |                |             |

Trois thérapeutes sélectionnés pour 5 jours ouvrables

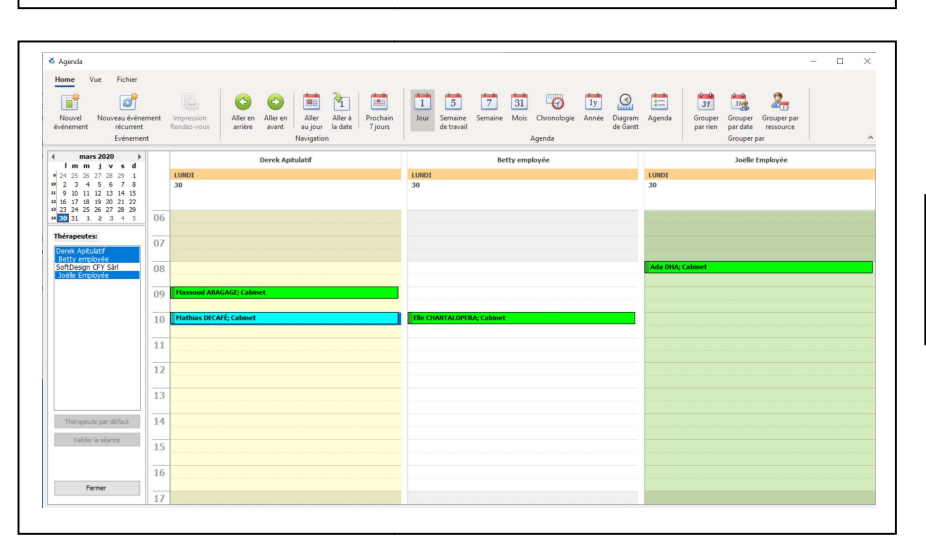

Trois thérapeutes sélectionné pour la journée en cours

# Jurbo Physio

| Home Vue Fichier                                                                                                    | ment | Impression Aller en Aller en A                 | iller Allerà Prochain    | Jour Semaine Semaine | 31 (Mois Chronologie A | 1y Diagram Agenda | 31 312 Grouper Grouper par |        |
|----------------------------------------------------------------------------------------------------|------|------------------------------------------------|--------------------------|----------------------|------------------------|-------------------|----------------------------|--------|
| Evénement                                                                                                    | nt   | Navi                                           | gation                   | de travair           | Agenda                 | de Ganti          | Grouper par                |        |
| mars 2020 >                                                                                                    |      |                                                |                          |                      |                        |                   |                            |        |
| 24 25 26 27 28 29 1                                                                                                    |      | LUNDI                                          | MARDI                    | MERCREDI             | JEUDI                  | VENDREDI          |                            |        |
| 0     2     3     4     5     6     7     8       9     10     11     12     13     14     15       2     16     17     18     19     20     21     22 |      | 30                                             | 31                       | 1                    |                        | 2                 | 3                          |        |
| <b>30 31 1 2 1 4</b> 5                                                                                                    | 06   | uno contrato contrato contrato contrato contra |                          |                      |                        |                   |                            |        |
| Thérapeutes:                                                                                                    | 07   |                                                |                          |                      |                        |                   |                            |        |
| Derek Apitulatif<br>Betty employée                                                                                                    |      |                                                | Massoud ABAGAGE          |                      |                        |                   |                            |        |
| Joëlle Employée                                                                                                    | 08   |                                                |                          |                      |                        |                   |                            |        |
|                                                                                                    | 09   | Massoud ABAGAGE; Cabinet                       | Départ: 30.03.2020 09:00 |                      |                        | _                 |                            |        |
|                                                                                                    |      | Beat Aillon; Cabinet                           | Fin: 30.03.2020 09:30    | ssoud ABAG           | iAGE; Cabinet          |                   |                            |        |
|                                                                                                    | 10   | Mathias DECAFÉ; Cabinet                        | Rappel: Aucun            |                      |                        |                   |                            |        |
|                                                                                                    | 11   |                                                |                          |                      |                        |                   | Massoud ABAGAGE; C         | abinet |
|                                                                                                    | 10   |                                                | $\mathbf{X}$             |                      |                        |                   |                            |        |
|                                                                                                    | 12   |                                                |                          |                      |                        |                   |                            |        |

Résumé des fonctions :

- ✓ Récurrence des rendez-vous
- ✓ Copié-collé des rendez-vous
- ✓ Validation des séances par simple clic sur le rendez-vous
- Rendez-vous pour patients encore inconnus dans TurboPhysio ou patients sans traitement en cours
- ✓ Accès à la fiche du patient et toutes ses données de traitements et séances directement depuis la fenêtre agenda
- ✓ Impression des rendez-vous d'un traitement pour le patient au format A5

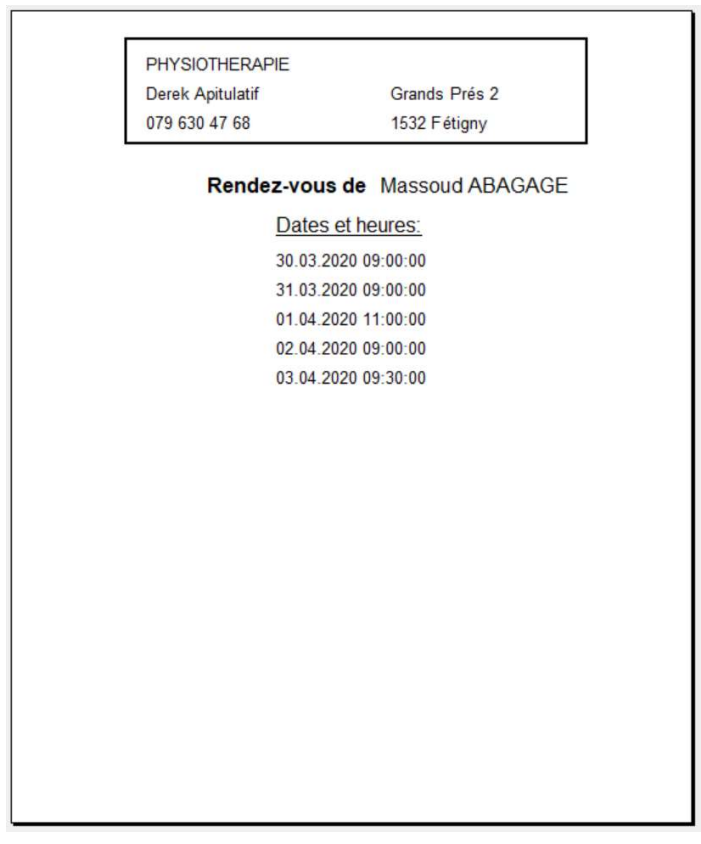